## How to Create an Appointment with the Writing Center

Step 1 : Create an Account

- OPEN YOUR WEB BROWSER
- TYPE IN THE ADDRESS: HTTPS://OLEMISS.MYWCONLINE.COM
- CLICK ON THE LINK THAT SAYS "REGISTER FOR AN ACCOUNT"

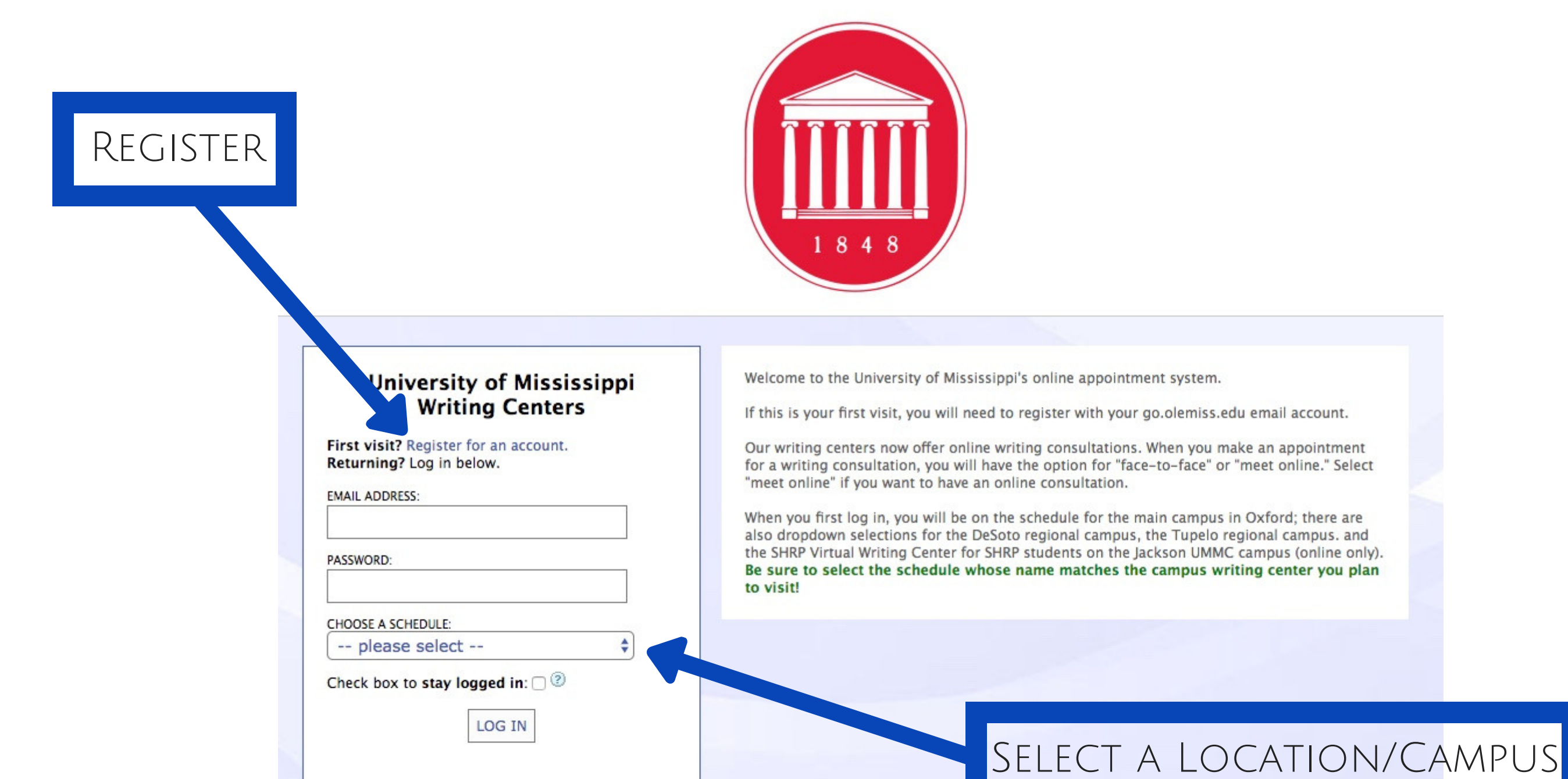

Having trouble logging in? Reset your password. Using screen reader software? Access the textonly scheduler.

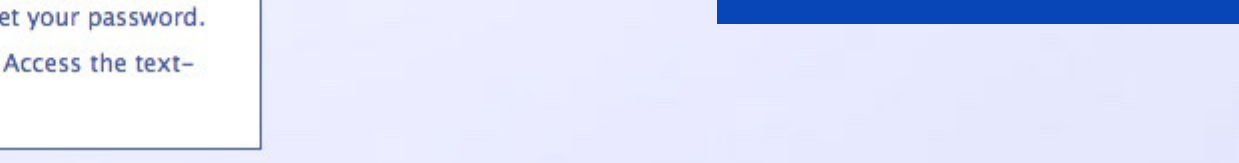

- FILL OUT THE FORM
- Make sure you use your @Go.olemiss.edu Email Account

| Fill out the form below in order to create       | <b>Create a New Account</b><br>a new account on this system. Questions marked with a * are required. |                   |
|--------------------------------------------------|----------------------------------------------------------------------------------------------------|-------------------|
| Email Address:                                   | *                                                                                                    |                   |
| First Name:                                      | *                                                                                                    |                   |
| Last Name:                                       | *                                                                                                    |                   |
| Telephone Number:                                | *                                                                                                    |                   |
| Standing:                                        | please select 💠 *                                                                                    |                   |
| Planned Graduation Year:                         | please select 🛊                                                                                      |                   |
| First or Home Language:                          | please select + *                                                                                    | Registration form |
| College or School:                               | please select 💠 *                                                                                    |                   |
| Major (or concentration if<br>Graduate Student): | please select 🗘 *                                                                                    |                   |
| Student or Employee ID<br>Number:                | *                                                                                                    |                   |
| How did you learn about the writing center?      | please select 💠 *                                                                                    |                   |

Step 2 : Login and Reserve an Appointment

- ONCE YOU'VE REGISTERED, NAVIGATE BACK TO THE LOGIN PAGE.
- MAKE SURE YOU CHOOSE THE CORRECT CAMPUS/LOCATION.
- CLICK ON ANY OF THE WHITE BLOCKS TO CHOOSE AN APPOINTMENT TIME. NOTE: ANY GRAY OR BLUE BOXES ARE NOT AVAILABLE TO RESERVE.

### Helpful info. About Appointments

Welcome to the Tupelo Campus Writing Center schedule!

Click on the the boxes below to reserve an appointment with a consultant. When you open your reservation, you'll need to specify if you are choosing a face to face, online chat, or email correspondence appointment. See below for further information about the different types of appointments.

#### Preparing for your Face to Face Appointment

- Bring your drafting materials with you. Outlines, brainstorming, sources... it's all helpful!
- · Bring your assignment description or any information you've been given by your professor.
- Let us know if you are having trouble finding us or using the scheduler. Call: 662-915-6259 or Email: writingcentertupelo@olemiss.edu

#### We Have Two Types of Online Appointments (Please read carefully!)

- If you have made an online real-time chat appointment, be sure to sign in to the scheduler 5-10 minutes prior to your appointment to join the chat. You
  do so by clicking on your appointment reservation then clicking "start or join online conversation."
- If you have made an online email correspondence (not real-time chat) appointment, please make sure you have answered the required questions and attached your paper as well as your assignment description to the appointment reservation. Please note: Our staff cannot complete a correspondence appointment for you if we do not have complete information.
- Watch this video tutorial for guidance: https://youtu.be/sDHgeVS-Fyw

| 🕒 Feb. 5: MONDAY                | 9:00am | 10:00am | 11:00am | 12:00pm | 1:00pm | 2:00pm | 3:00pm | 4:00pm | 5:00pm | 6:00pm |
|---------------------------------|--------|---------|---------|---------|--------|--------|--------|--------|--------|--------|
|                                 |        |         |         |         |        |        | ·      |        |        |        |
| Allison D. 🖉                    |        |         |         |         |        |        |        |        |        |        |
| Face-to-face, online, eTutoring |        |         |         |         |        |        |        |        |        |        |
| Cara S. Z                       |        |         |         |         |        |        |        |        |        |        |
| Face-to-face, online, eTutoring |        |         |         |         |        |        |        |        | с      | -      |
| Sandra C. 🖉                     |        |         |         |         |        |        |        |        |        |        |
| Face-to-face, online, eTutoring |        |         |         |         |        |        |        |        |        |        |
| Cindy S. 2                      |        |         |         |         |        | 17     |        |        |        |        |
| Face-to-face, online, eTutoring |        |         |         |         |        |        |        |        |        |        |
| Aaron M. 🖉                      |        |         |         |         |        |        |        |        |        |        |
| Face-to-face, online, eTutoring |        |         |         |         |        |        |        |        |        |        |

### Available time slots are White

### • FILL OUT THE SHORT APPOINTMENT RESERVATION FORM.

• CLICK "SAVE APPOINTMENT" AT THE BOTTOM OF THE FORM TO RESERVE YOUR TIME WITH A CONSULTANT.

### This form helps our staff prepare to work with you.

| Fill out the fo                                      | Sandra C.<br>orm below in order to save this appointment. Questions marked with a * are required.                                                                                                    |                                                                   |
|------------------------------------------------------|----------------------------------------------------------------------------------------------------|-------------------------------------------------------------------|
| Location: UM Tupelo<br>Appointment Limits:           | Campus<br>Appointments must be between 45 minutes and 1 hour in length.                                                                                                    |                                                                   |
| Time:<br>REPEAT APPT.                                | Monday, February 05: 3:00pm \$ to 4:00pm \$                                                                                                    |                                                                   |
| Client:                                              | Johnson, Rachel (rejohns3@olemiss.edu)                                                                                                    |                                                                   |
| Meet Online?                                         | No - Meet Face-to-Face at the Center<br>Online Chat, face-to-face, and Correspondence appointments are available. If<br>you choose an online chat appointment, log back in to this website approximately<br>five to ten minutes before the start of your appointment. Then, open this<br>appointment and click "Start or Join Online Consultation." If you choose a<br>correspondence appointment, upload your paper after making this appointment.<br>Then, watch your email for notification that your appointment has been modified or<br>that someone has responded to your paper. | See next Page for<br>Info. on how to<br>choose an<br>Online Appt. |
| Class or Course :                                    | please select +                                                                                                    |                                                                   |
| Instructor (If not<br>course-related,<br>enter N/A): |                                                                                                    |                                                                   |
| If other, for which course is this visit?            |                                                                                                    |                                                                   |
| Main reason(s) for this appointment:                 | <ul> <li>Brainstorming</li> <li>Citation Style/Formatting</li> <li>Developing a thesis</li> </ul>                                                                                                    |                                                                   |

# Step 3 : Choosing an Online Appointment

Online Appt. Type 1: Real Time Chat

- Use the drop down menu in the Appointment reservation to choose different types of appointments.
- Select "Online chat" for an in-real-time online Conversation with a consultant.

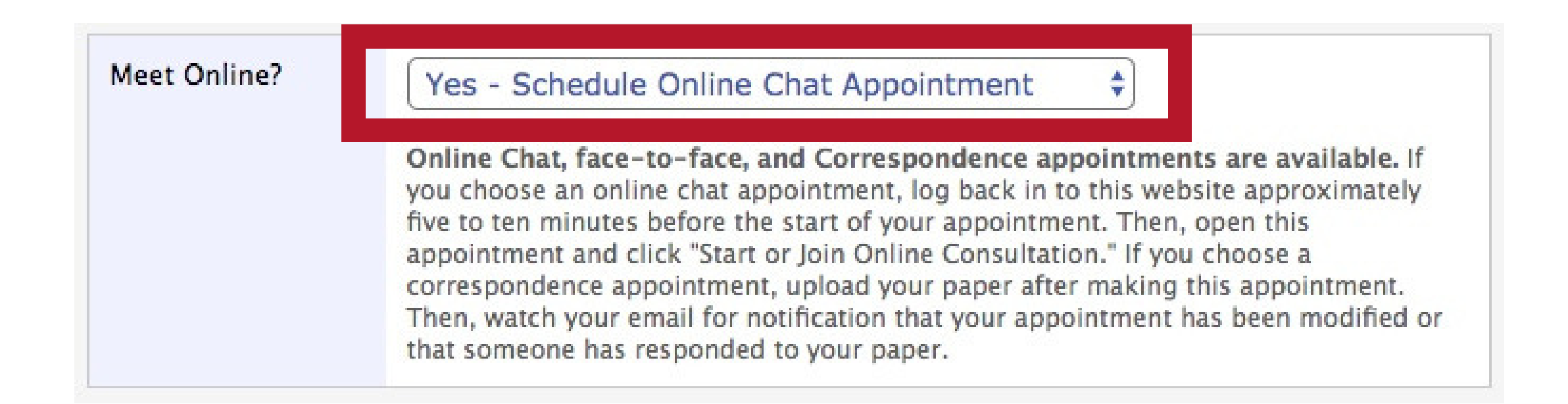

• After saving your reservation, return to the scheduler, click on your appointment, then click on the link that says "Start or Join Online Chat Consultation"

| Meet Online? | Yes - Schedule Online Chat Appointment | \$ |
|--------------|----------------------------------------|----|
|              | Start or Join Online Chat Consultation |    |

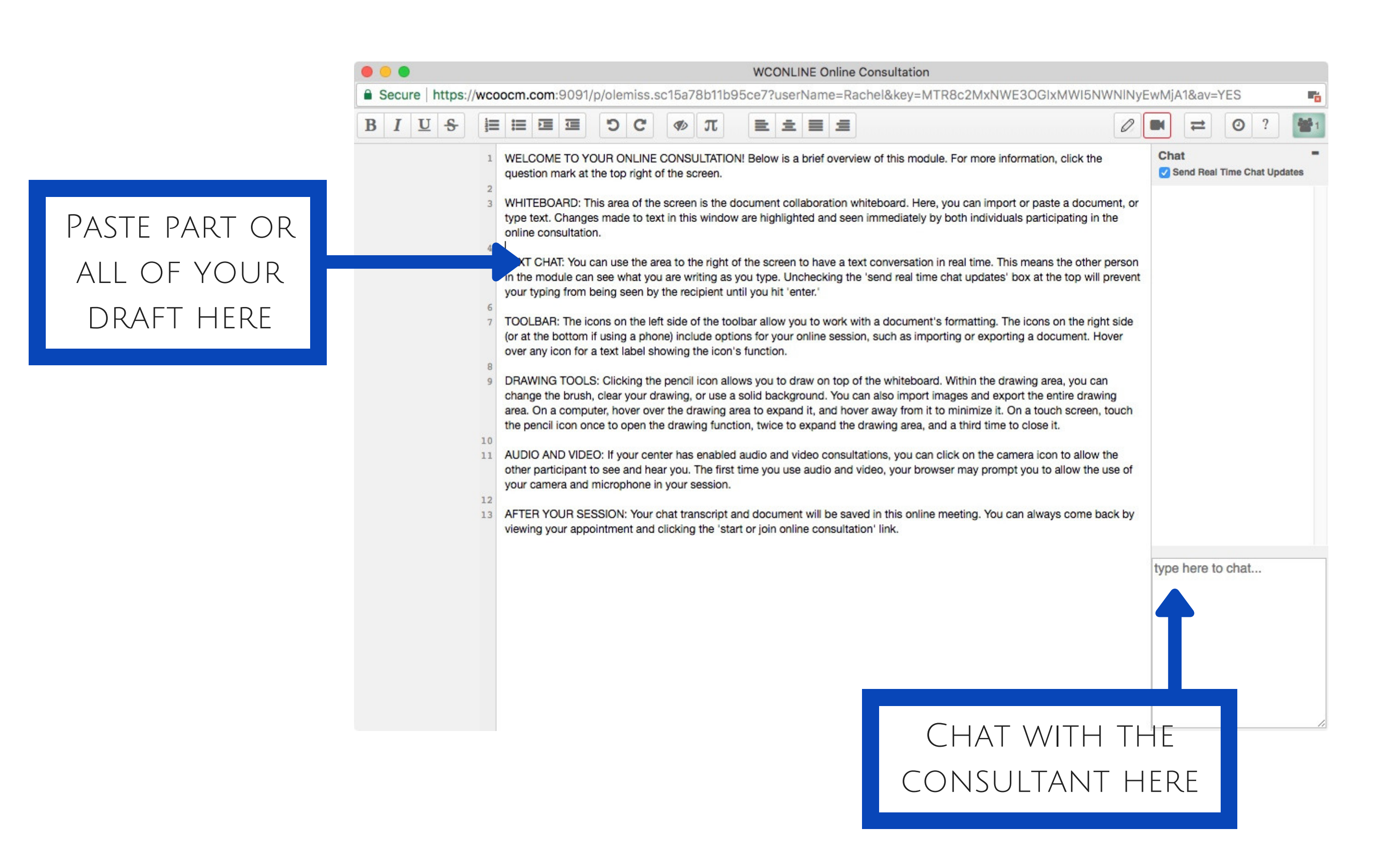

# Step 3 : Choosing an Online Appointment

# Online Appt. Type 2: Correspondence

- Use the drop down menu in the Appointment reservation TO CHOOSE DIFFERENT TYPES OF APPOINTMENTS.
- SELECT "CORRESPONDENCE" FOR AN APPOINTMENT WHERE YOU PROVIDE QUESTIONS OR AREAS OF CONCERN, A DRAFT, AND AN ASSIGNMENT DESCRIPTION AHEAD OF TIME. THEN, THE CONSULTANT READS AND RESPONDS BY EMAIL WITH COMMENTS AND FEEDBACK AT THE DESIGNATED APPOINTMENT TIME.

Correspondence appointments: Describe any guidelines or expectations for this writing project. Also, tell us your overall goal. What do you hope to accomplish or convince the reader of?

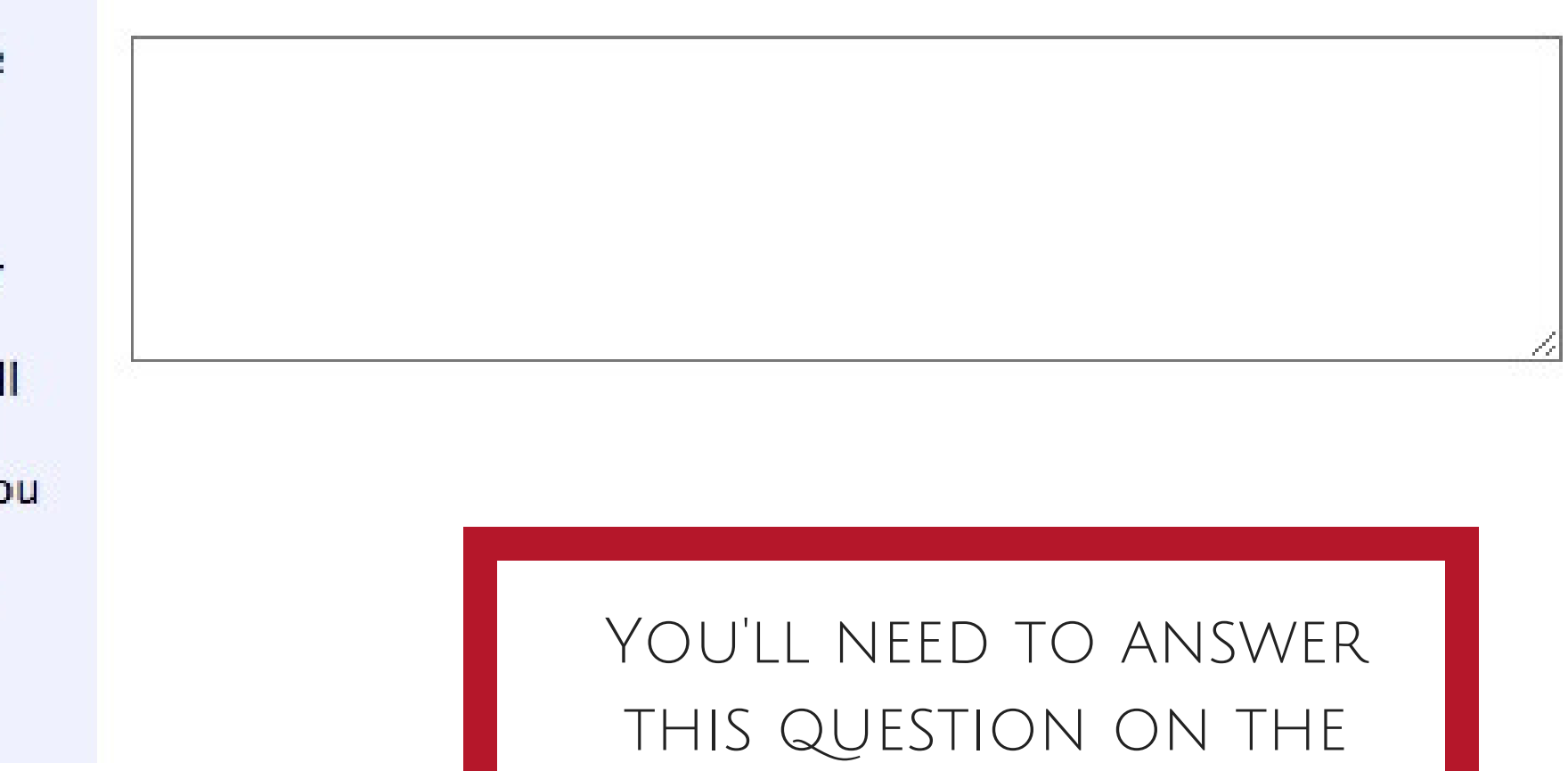

APPT. RESERVATION FORM

#### 0 0 0

University of Mississippi Writing Centers

Secure https://olemiss.mywconline.com/doc\_upload.php?type=FROMRES&ri...

### Attach a File

ot be over To add a file to the selected appointment, complete the form below. Documents 1MB in size and must be in one of the following formats: .doc, .docx, .numbers, .ouv les, .pdf, .rtf, .txt, .wpd, .wps, .xls, or .xlsx.

| Appointment:       | 02/05/2018: 4:00pm (Aaron M.) \$                                                                                                 |
|--------------------|----------------------------------------------------------------------------------------------------|
| Attach File:       | Choose File No file chosen                                                                                                    |
| Document<br>Title: |                                                                                                    |
| Notify Client?     | Yes                                                                                                    |
|                    | availability of this document. If set to "Yes & Attach," the client<br>will be sent an email with the document as an attachment. |
|                    | UPLOAD FILE CLOSE WINDOW                                                                                                    |

KEEP IN MIND: YOU CAN ATTACH MULTIPLE FILES TO YOUR APPT. FORM

Use the "attach File" option THAT POPS UP AFTER YOUR APPT. RESERVATION TO PROVIDE THE CONSULTANT WITH YOUR DRAFT AND OTHER RELEVANT DOCUMENTS